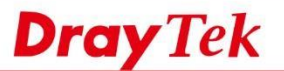

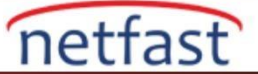

## ACL'yi Farklı Eylemlerle Kullanma

ACL (Access Control List) network erişimini sınırlar ve ağınıza bir security katmanı ekler. VigorSwitch ile network trafiğini MAC adreslerine, IPv4 adreslerine veya IPv6 adreslerine göre filtreleyebilirsiniz. Bu makalede, farklı ACL türleri ve eylemlerinin nasıl kullanılacağı tanıtılmaktadır.

Permit: Sadece eşleşen kriterleri geç, diğerlerini filtrele.

**Deny**: Ölçütlere uyan trafiği filtreleyin, diğerlerini kabul edin.

Shutdown: Kriterlere uyan trafiği filtreleyin ve portu kapatın.

Permit olan MAC adresine göre filtrele

İlk senaryoda, Network Administrator PC1'in Router'e erişmesine ve PC2'yi engellemesine izin vermek istiyor.

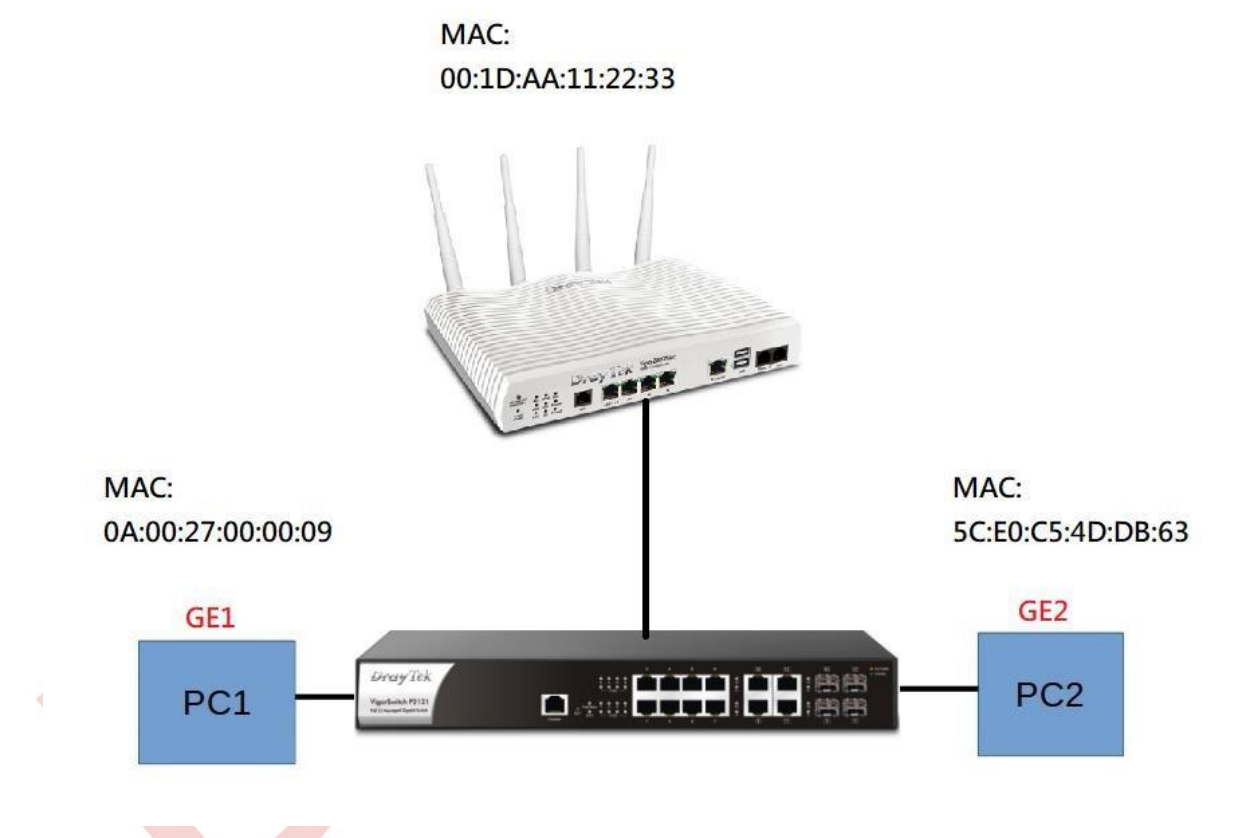

1. ACL > Create ACL seçeneğine gidin, MAC sekmesine tıklayın ve bir profil adı ekleyin.

| MAC IPv | IPv6              |              |                    |        |
|---------|-------------------|--------------|--------------------|--------|
|         | ACL Profile Name: |              | Enter MAC ACL Name |        |
| No.     | 11                | MAC ACL Name | <u>II</u>          | Action |
| 1       |                   | mac test     |                    |        |

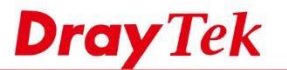

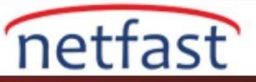

- 2. ACL > Create ACL > MAC'e git.
  - a) 1. adımda oluşturduğunuz profili seçin.
  - b) Profil sırasını koyun.
  - C) Action'u seç, buraya izin verdik.
  - d) PC1 MAC adresini girin.
  - e) Router MAC adresini girin

| O ACL > Create A | ACE > MAC         |                      |   |                |  |
|------------------|-------------------|----------------------|---|----------------|--|
| MAC IPv4         | IPv6              |                      |   |                |  |
|                  | ACL Profile Name: | a mac test -         | 2 |                |  |
|                  | Sequence:         | b 1 (1 - 2147483647) |   |                |  |
|                  | Action:           | C Permit -           |   |                |  |
|                  | Source MAC:       | Any                  |   |                |  |
|                  |                   | d 0A:00:27:00:00:09  | 1 | FF:FF:FF:FF:FF |  |
|                  | Destination MAC:  | Any                  |   |                |  |
|                  | 1977 B            | e 5C:E0:C5:4D:DB:63  | 1 | FF:FF:FF:FF:FF |  |
|                  | Ethertype:        | ⊮ Any                |   |                |  |
|                  | VLAN:             | (UX600-UXFFFF)       |   |                |  |
|                  |                   | (1-4094)             |   |                |  |
|                  | 802.1p:           | e Any                |   |                |  |
|                  |                   | 0-7                  | 1 | 0-7            |  |

**3.** ACL> ACL Binding'e gidin, GE1 GE2 portunu seçin ve uygulanacak ACL profilini seçin.

| ACL Binding |                 |     |
|-------------|-----------------|-----|
|             |                 |     |
| Ports:      | GE1, GE2        | •   |
| MAC ACL:    | mac test        | ×.) |
| IPv4 ACL:   | Select IPv4 ACL | ×.  |
| IPv6 ACL:   | Select IPv6 ACL | *   |
|             | Apply           |     |

- 4. Yukarıdaki konfigürasyonla, PC1, GE2'ye bağlandığı halde Router'a erişebilecek, PC2 Router'e erişemeyecektir..
  - Deny eylemiyle IP adresine göre filtreleme
  - Bu senaryoda, Network Administrator misafir ağının web sunucusuna erişmesini engellemek istiyor.

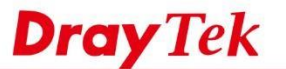

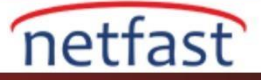

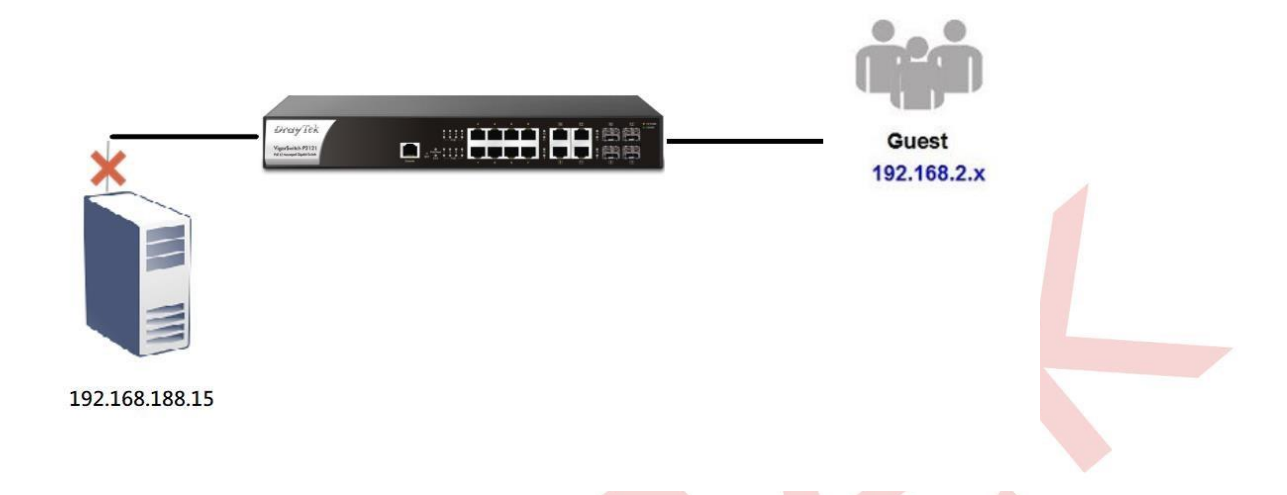

1. ACL > Create ACL > IPv4 'e gidin. Bir ACL Profile Name oluşturun.

| Dashboard O ACL > Create ACL > IPv4              |    |
|--------------------------------------------------|----|
| Status                                           |    |
|                                                  |    |
| Switch LAN -                                     |    |
| Security - ACL Profile Name: Enter IPy4 ACL Name |    |
| ACL Add                                          |    |
| Create AGL                                       |    |
| Create ACE No. 1 IPv4 ACL Name 1 Action          | 11 |
| ACL Binding 1 Test1                              |    |
| Qos -                                            |    |

- 2. ACL > Create ACE > IPv4'e gidin.
- 3. 1. adımda oluşturduğunuz profili seçin
- 4. Action'u seç, buraya Deny'i yerleştir.
- 5. Protokolü koy
- 6. Guest networkü Source IP'ye yerleştirin
- 7. Web sunucusunu Destination IP'ye yerleştirin

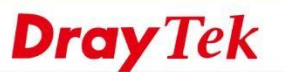

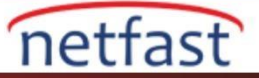

| ACL Profile Name:                   | Test1 ·                                                         |
|-------------------------------------|-----------------------------------------------------------------|
| Sequence:                           | 1 (1 - 2147483647)                                              |
| Action:                             | Deny -                                                          |
| Protocol:                           | : Any -                                                         |
| Source IP:                          | Any                                                             |
|                                     | 192.168.2.1 / 255.255.255.0                                     |
| Destination IP:                     | Any                                                             |
| •                                   | 192.168188.15 I 255.255.255                                     |
| Service:                            | Any 👻                                                           |
| Source Port:                        | Any 🔹                                                           |
| Destination Port:                   | Any -                                                           |
| ІСМР Туре:                          | Any                                                             |
| ICMP code:                          | 🗹 Any                                                           |
|                                     | 0-255                                                           |
|                                     | Add                                                             |
|                                     |                                                                 |
| <b>3.</b> ACL > ACL Binding'e gidin | ı, portları seçin, IPv4 ACL profili                             |
|                                     |                                                                 |
| Ports:                              | GE1, GE2, GE3, GE4, GE5, GE6, GE7, GE8, GE9, GE10, GE11, GE12 - |
| MAC ACL:                            | Select MAC ACL 🗸                                                |
| IPv4 ACL:                           | Test1 ·                                                         |
| IPv6 ACL:                           | Select IPv6 ACL -                                               |

4. Yukarıdaki konfigürasyonla, sadece guest network (192.168.2.x) web sunucusuna erişemez (192.168.188.15)

Apply

Shutdown eylemiyle birlikte IPv6 adresine göre filtreleme Kapat

Bu senaryoda, network administrator misafirlerin IPv6 hizmetini kullanmasını engellemek ve IPv6 paketlerinin geçtiği portu kapatmak istiyor.

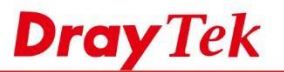

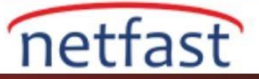

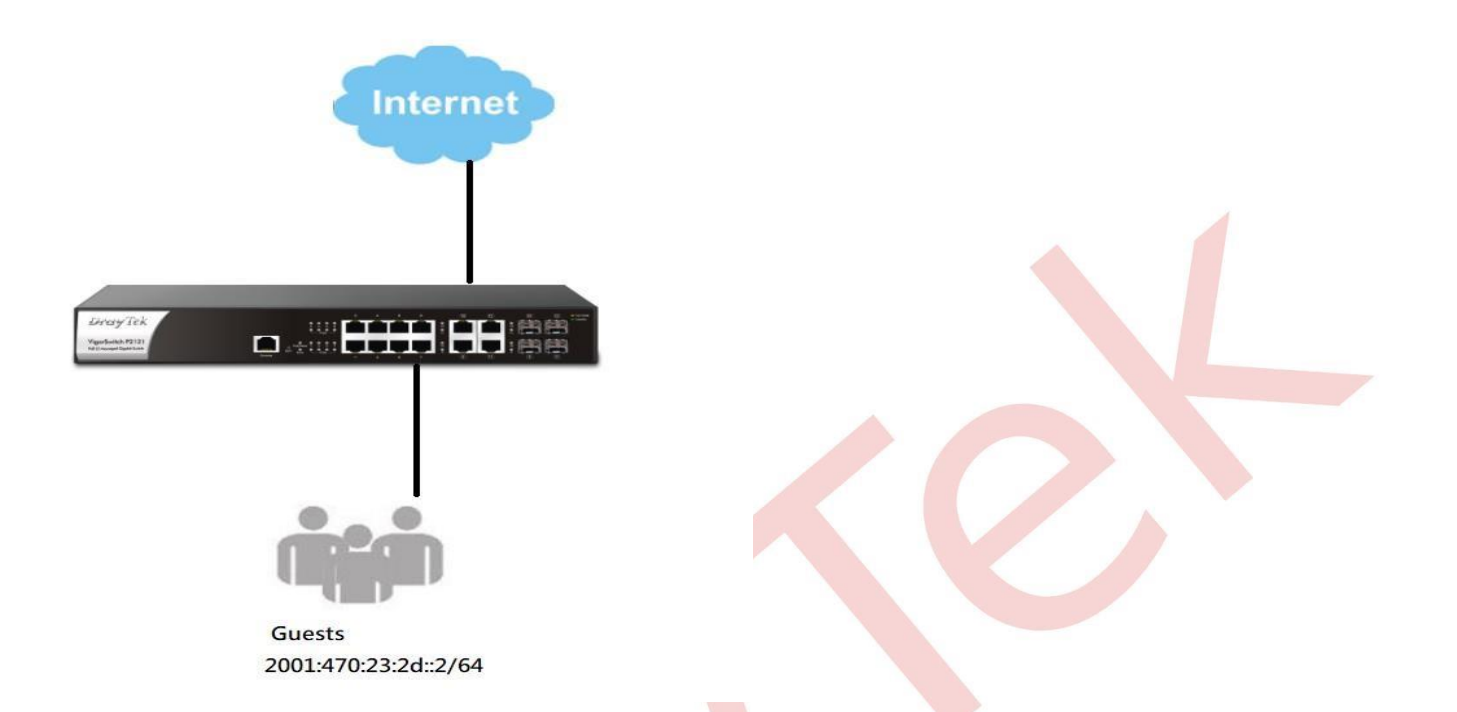

1. ACL > Create ACL > IPv6 'ya gidin. Bir ACL Profile Name oluşturun.

| MAC | ACL Profile Name: | Enter IPv6 ACL N     | ame         |     |          |    |
|-----|-------------------|----------------------|-------------|-----|----------|----|
| No. | 11                | IPv6 ACL Name        | _           | ļt. | Action   | 11 |
| 1   |                   | IPv6_test            |             |     | <b>(</b> |    |
| 2   | . ACL > Crea      | te ACE > IPv4'e gi   | it.         |     |          |    |
| 3   | . 1. adımda olu   | şturduğunuz profili  | seçin       |     |          |    |
| 4   | . Seçtiğimiz A    | ction'a Shutdown'ı 1 | koyarız.    |     |          |    |
| 5   | . Guest netwo     | rkü Source IP'ye ye  | erleştirin. |     |          |    |
| 6   | . Destination 1   | P'ye Any ekleyin.    |             |     |          |    |

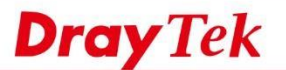

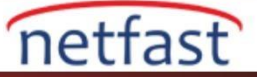

## O ACL > Create ACE > IPv6

| ACL Profile Name: | a IPv6_test    |                 |   |       |   |
|-------------------|----------------|-----------------|---|-------|---|
| Sequence:         | 1              | (1 - 2147483647 |   |       |   |
| Action:           | b Shutdown     |                 |   |       |   |
| Protocol:         | Any            |                 |   |       | 4 |
| Source IP:        | Any            |                 |   |       |   |
|                   | c 2001:470:23: | 2d::2           | I | 64    |   |
| Destination IP:   | d 🗷 Any        |                 |   |       |   |
|                   |                |                 | T | 0-128 |   |
| Service:          | Any            |                 |   |       |   |
| Source Port:      | Any            |                 |   |       |   |
| Destination Port: | Any            |                 |   |       |   |
| ICMP Type:        | Any            | 1.0             |   |       |   |
| ICMP code:        | 🗹 Any          |                 |   |       |   |
|                   | 0-255          |                 |   |       |   |
|                   |                | Add             |   |       |   |

## **3.** ACL > ACL Binding'e gidin, portları seçin, IPv6 ACL profili.

| Ports:    | GE1, GE2, GE3, GE4 | • |
|-----------|--------------------|---|
| MAC ACL:  | Select MAC ACL     | * |
| IPv4 ACL: | Select IPv4 ACL    |   |
| IPv6 ACL: | IPv6_test          |   |

4. Yukarıdaki konfigürasyonda, misafir IPv6 kullanıyorsa, belirli port kapatılacaktır.